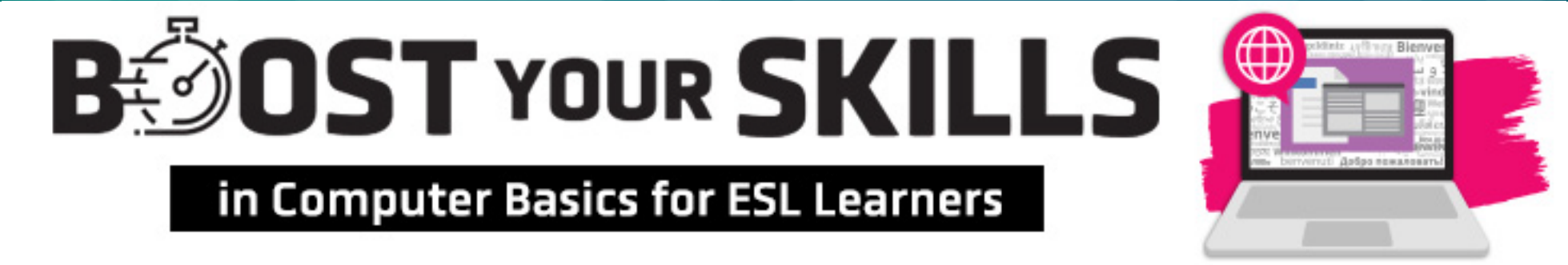

# Chapter 8: Files, Folders, and Windows Search

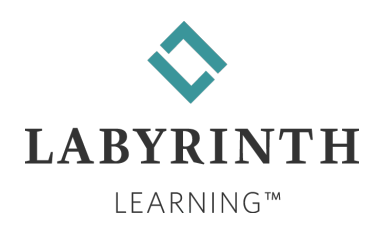

# **Learning Objectives**

### Computer Objectives

- Use Windows Search to find files and information
- Work with the File Explorer window and basic file management
- Save a file and then find and open it later
- Use double-click to open computer files

Language Objectives

- Use vocabulary words to describe using files and folders
- Use vocabulary words to describe parts of the File Explorer window, including files and folders
- Use computer verbs to describe how to find things using Windows Search
- Talk with a partner about saving files
- ▲ Talk with a partner about how to play sound files on the File Explorer
  ₩ Window

# **Picture Dictionary – Nouns**

| Term          | Definition                                                                                                    |
|---------------|----------------------------------------------------------------------------------------------------|
| Folder        | A place where you can organize and keep computer files                                                                                                    |
| Hard drive    | Inside the computer, this holds all computer programs, including Windows; the information stays on the hard drive even after the computer is turned off            |
| File Explorer | Shows you the storage areas, files, and folders in your computer                                                                                                   |
| C: drive      | A permanent hard drive inside the computer that holds the software that makes your computer work; it can also hold your files                                      |
| View tab      | A tab on the File Explorer Ribbon with buttons that you can use to change how File Explorer and the files look on the screen                                       |
| Address bar   | A bar below the File Explorer Ribbon that tells you where you are<br>looking in the computer; the words in this box will change as you look at<br>different things |

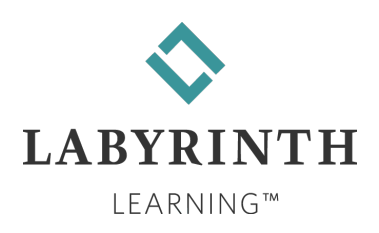

# **Computer Verbs**

| Verb             | Meaning                                                                    |
|------------------|----------------------------------------------------------------------------|
| Double-<br>click | To quickly press and release the left mouse button two times               |
| Search           | A program feature that lets you look for a specific topic in your computer |
| Sort             | To put things in order by name, size, or date                              |
| Modify           | To make a small change to text or an object to improve it                  |
| Play             | To listen to a music file or to watch a video file                         |
| Choose           | To select (or click on) an option from a group of different choices        |
| View             | To look at an object                                                       |

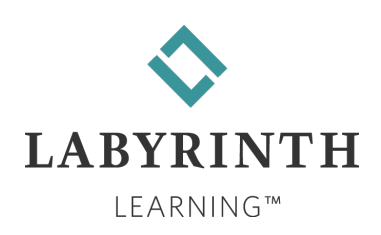

### **The File Explorer Window**

- This allows you to see the places where files can be saved.
  - ▲ You can open those places to see the files that are

there.

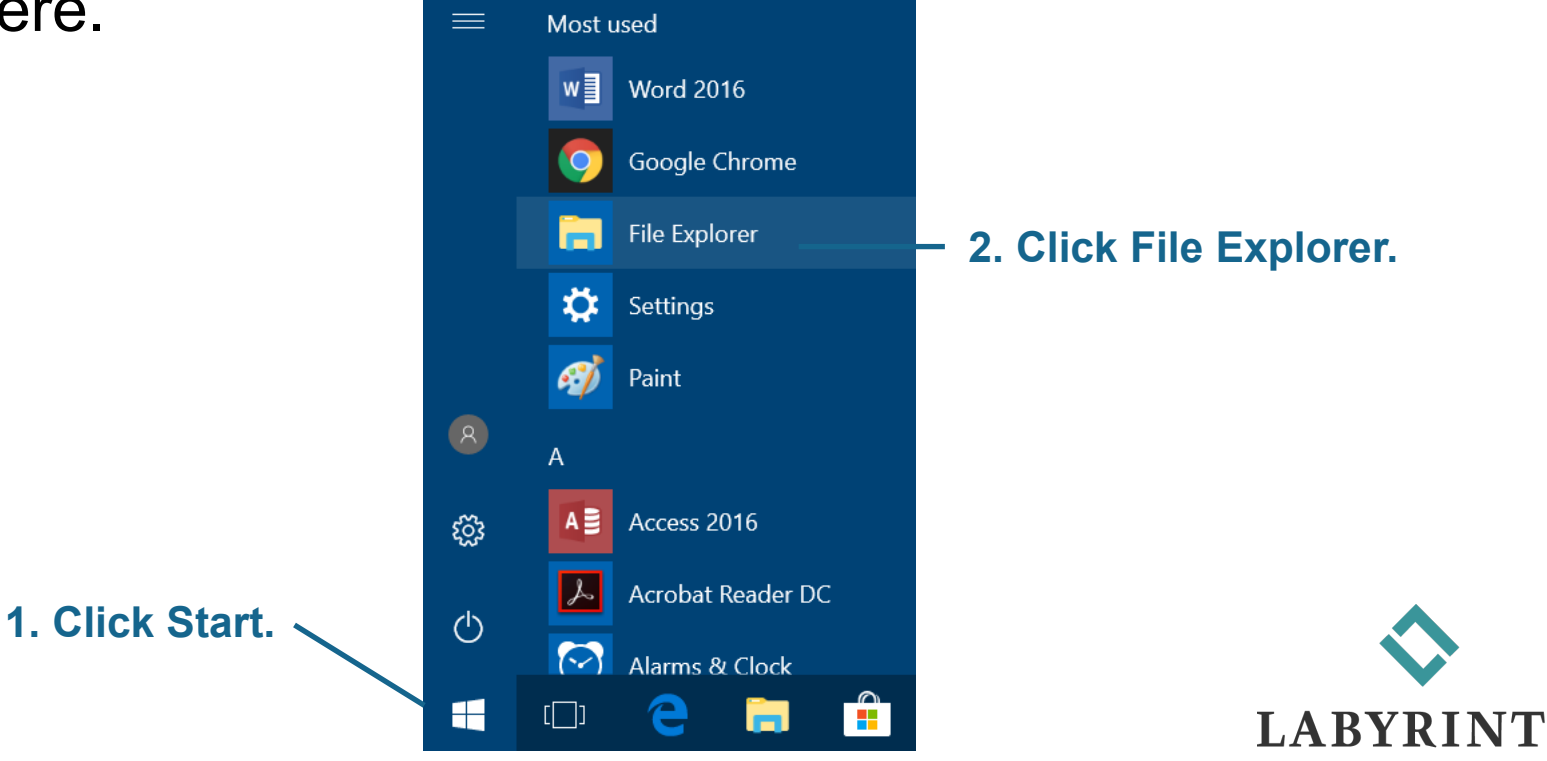

LEARNING™

# The File Explorer Window (cont.)

### You will see all the places where you can save files.

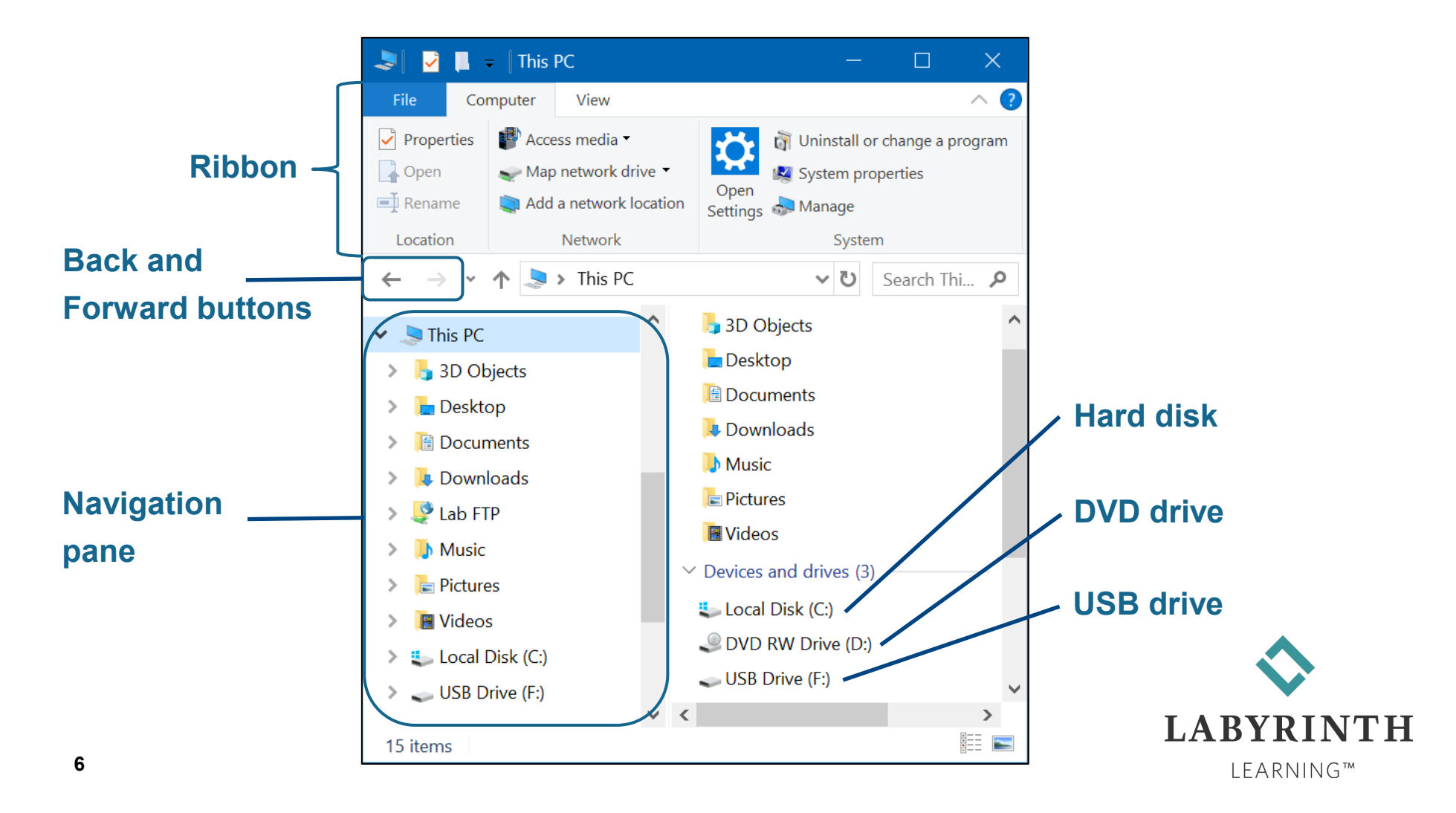

- To see what is in the drives or folders, double-click the left mouse button (press and release two times very fast).
  - ▲ When you double-click successfully, a window will open to show you what is in the drive or folder.
- The file icon tells you in what program the file was made and in which program it will open.

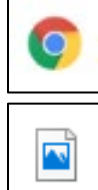

Google Chrome

Windows Photos

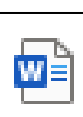

Microsoft Word

| 6 |  |
|---|--|
|   |  |

sound or music file

**video file** (may differ)

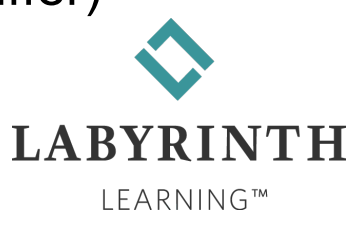

# Viewing Files on a USB Drive

### There are different views.

#### **Extra Large Icons view**

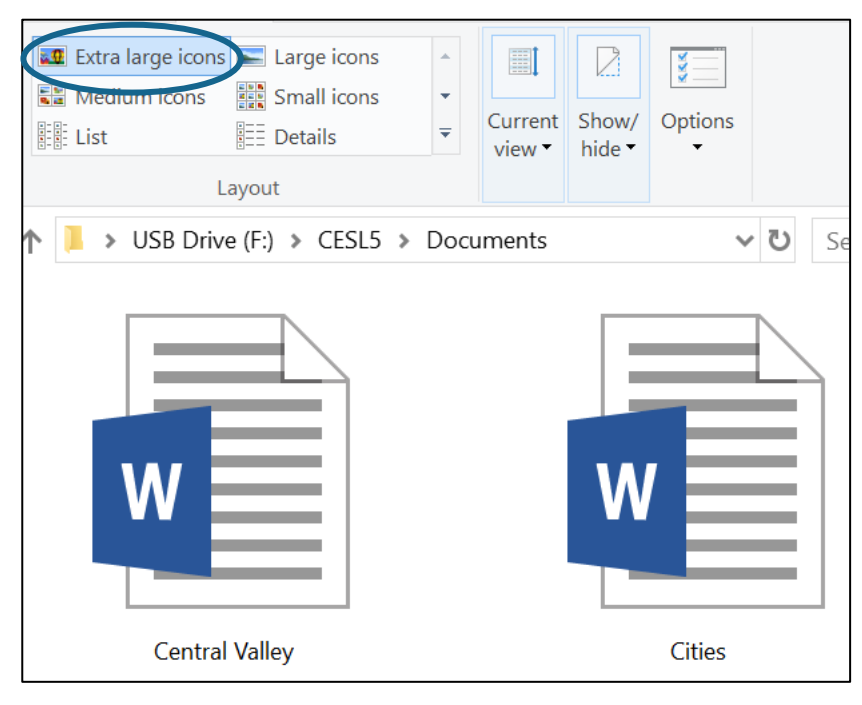

#### List view

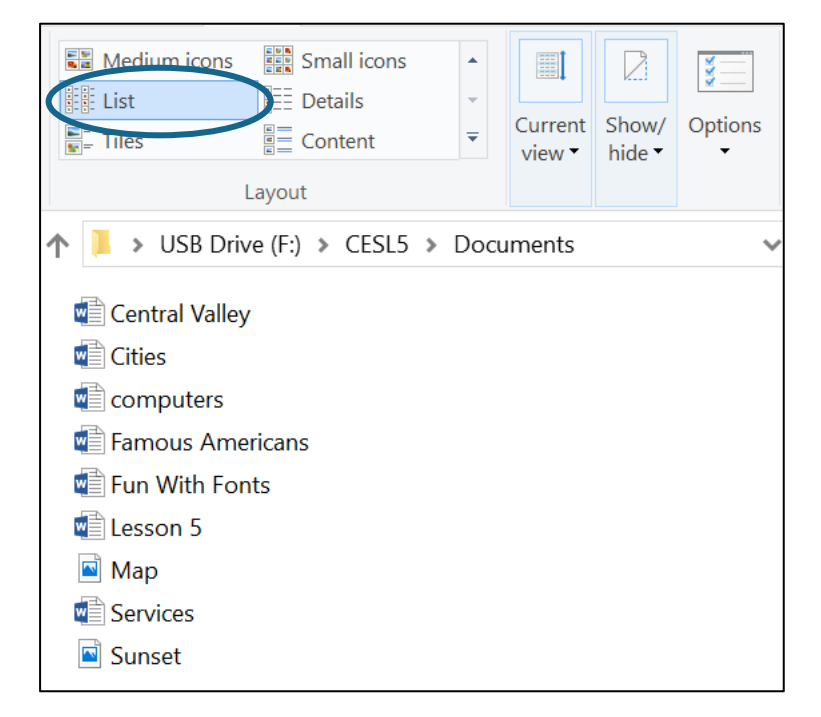

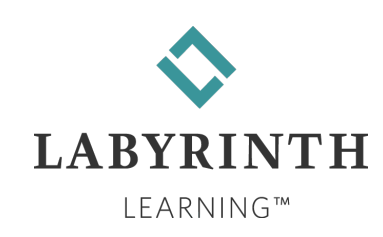

### Viewing Files on a USB Drive (cont.)

#### **Details view**

| Extra large icons Large<br>Medium icons<br>E List<br>Layout | e icons             | Item check boxes<br>File name extensions<br>Hiden items<br>Show/hide | selected tems |
|-------------------------------------------------------------|---------------------|----------------------------------------------------------------------|---------------|
| 🛧 📙 🔉 USB Drive (F:) 🔉                                      | CESL5 > Documents   | い ~                                                                  | Search Do 🔎   |
| Name                                                        | Date modified       | Туре                                                                 | Size          |
| 📹 Central Valley                                            | 11/26/2017 9:30 PM  | Microsoft Word Doc                                                   | 12 KB         |
| 🖷 Cities                                                    | 11/26/2017 9:31 PM  | Microsoft Word Doc                                                   | 14 KB         |
| 📹 computers                                                 | 11/24/2017 11:17 AM | Microsoft Word Doc                                                   | 13 KB         |
| 📹 Famous Americans                                          | 11/20/2017 6:27 AM  | Microsoft Word Doc                                                   | 13 KB         |
| 📹 Fun With Fonts                                            | 11/25/2017 8:10 AM  | Microsoft Word Doc                                                   | 14 KB         |
| 🖷 Lesson 5                                                  | 12/14/2017 6:53 AM  | Microsoft Word Doc                                                   | 14 KB         |
| 🖻 Мар                                                       | 1/24/2015 5:52 PM   | BMP File                                                             | 278 KB        |
| 🖷 Services                                                  | 11/26/2017 9:32 PM  | Microsoft Word Doc                                                   | 13 KB         |
| 🖻 Sunset                                                    | 1/17/2015 9:17 AM   | BMP File                                                             | 961 KB        |

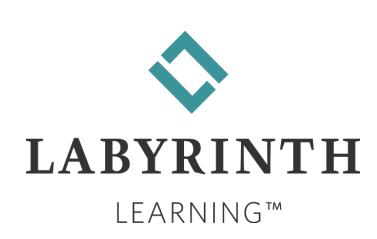

# Viewing Files on a USB Drive (cont.)

### Files can be sorted by name, size, or date.

| Name               | Date modified       | Туре               | Size   | Name             | Date modified       | Туре               | Size   |
|--------------------|---------------------|--------------------|--------|------------------|---------------------|--------------------|--------|
| Central Valley     | 11/26/2017 9:30 PM  | Microsoft Word Doc | 12 KB  | Sunset           | 1/1/2018 9:14 PM    | BMP File           | 961 KB |
| 💼 Chapter 5        | 12/14/2017 6:53 AM  | Microsoft Word Doc | 14 KB  | 📓 Мар            | 1/1/2018 9:13 PM    | BMP File           | 278 KB |
| Cities             | 11/26/2017 9:31 PM  | Microsoft Word Doc | 14 KB  | 💼 Chapter 5      | 12/14/2017 6:52 AM  | Microsoft Word Doc | 14 KB  |
| computers          | 11/24/2017 11:17 AM | Microsoft Word Doc | 13 KB  | Cities           | 11/26/2017 9:31 PM  | Microsoft Word Doc | 14 KB  |
| 💼 Famous Americans | 11/20/2017 6:27 AM  | Microsoft Word Doc | 13 KB  | 💼 Fun With Fonts | 11/25/2017 8:10 AM  | Microsoft Word Doc | 14 KB  |
| 💼 Fun With Fonts   | 11/25/2017 8:10 AM  | Microsoft Word Doc | 14 KB  | Services         | 11/26/2017 9:32 PM  | Microsoft Word Doc | 13 KB  |
| 📓 Map              | 1/24/2015 5:52 PM   | BMP File           | 278 KB | Famous Americans | 11/20/2017 6:27 AM  | Microsoft Word Doc | 13 KB  |
| Services           | 11/26/2017 9:32 PM  | Microsoft Word Doc | 13 KB  | computers        | 11/24/2017 11:17 AM | Microsoft Word Doc | 13 KB  |
| Sunset             | 1/17/2015 9:17 AM   | BMP File           | 961 KB | Central Valley   | 11/26/2017 9:30 PM  | Microsoft Word Doc | 12 KB  |

By size

#### By name

| Name             | Date modified       | Туре               | Size   |
|------------------|---------------------|--------------------|--------|
| Sunset           | 1/1/2018 9:14 PM    | BMP File           | 961 KB |
| 🛋 Map            | 1/1/2018 9:13 PM    | BMP File           | 278 KB |
| 💼 Chapter 5      | 12/14/2017 6:52 AM  | Microsoft Word Doc | 14 KB  |
| Services         | 11/26/2017 9:32 PM  | Microsoft Word Doc | 13 KB  |
| Cities           | 11/26/2017 9:31 PM  | Microsoft Word Doc | 14 KB  |
| 💼 Central Valley | 11/26/2017 9:30 PM  | Microsoft Word Doc | 12 KB  |
| 💼 Fun With Fonts | 11/25/2017 8:10 AM  | Microsoft Word Doc | 14 KB  |
| computers        | 11/24/2017 11:17 AM | Microsoft Word Doc | 13 KB  |
| Famous Americans | 11/20/2017 6:27 AM  | Microsoft Word Doc | 13 KB  |
|                  |                     |                    |        |

#### By date

| $\diamond$ |
|------------|
| LABYRINTH  |
| LEARNING™  |

# **Creating Folders**

Create a folder when you are in a drive, such as the C: drive or the USB drive.

▲ To create a folder on the USB drive:

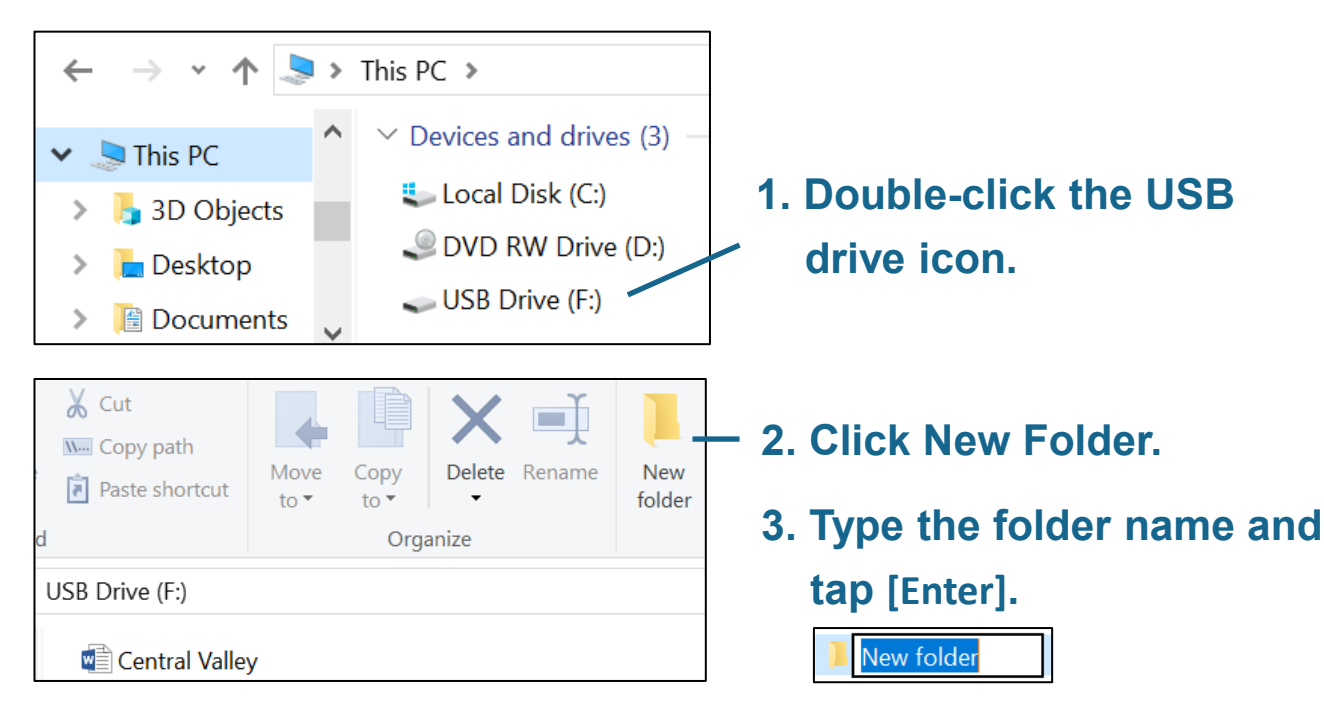

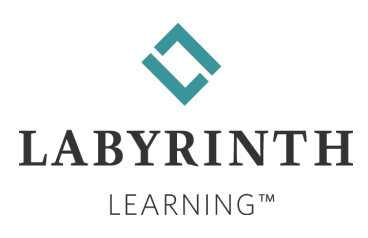

### **Opening Files & Saving to a New Location**

- You can save a file that you made before to a new location, such as into a different folder.
  - ▲ Click the File tab.
  - ▲ Click Save As, click Browse (if necessary).
  - Click the new location in the Navigation pane or doubleclick the folder on the right side of the window.
  - ▲ Click Save.

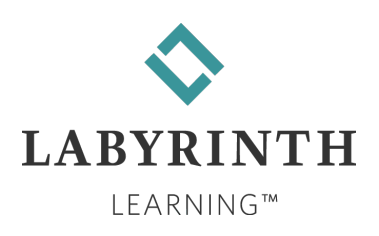

### **Taking a Screen Capture**

- Press [PrintScreen] to capture the whole screen.
- Paste it into a program, like Paint.

Tip! Hold down [Alt] and press [PrintScreen] to capture only

the window in which you are working.

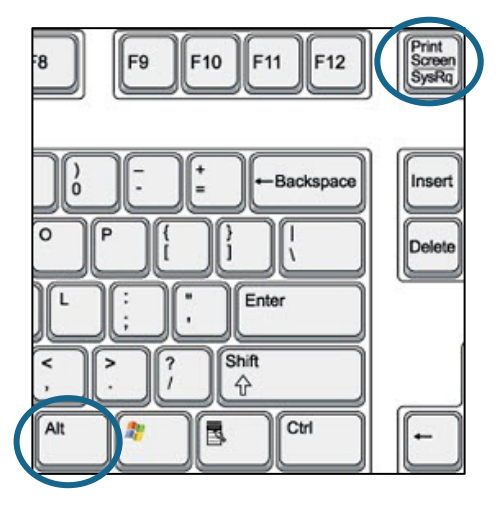

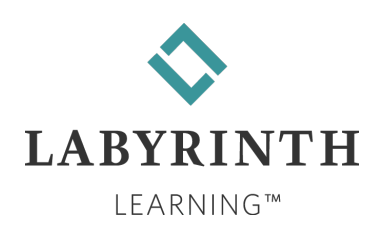

### **Windows Search**

### Use Windows Search to find information.

### ▲ Click the Windows Search button on the taskbar.

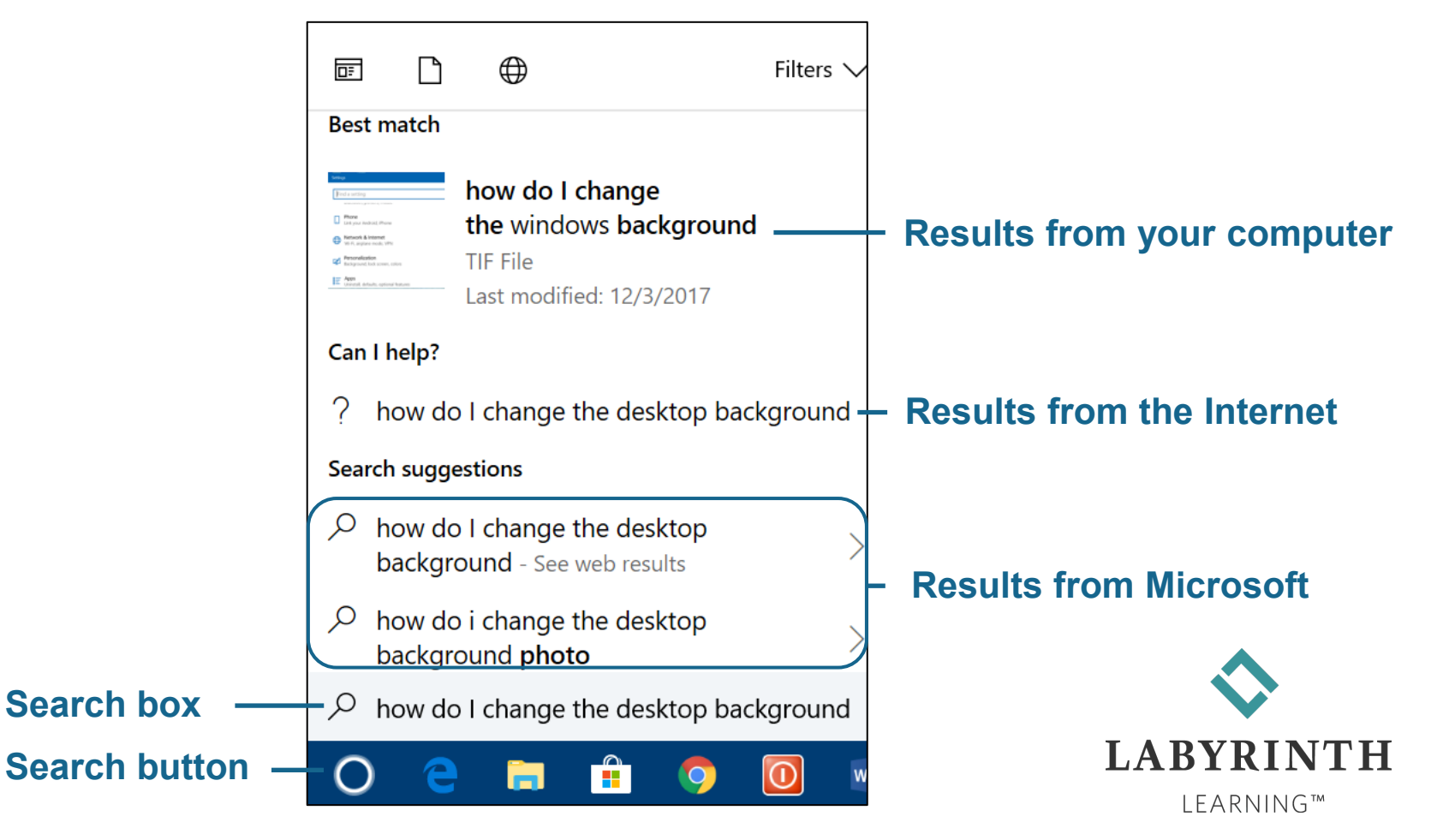